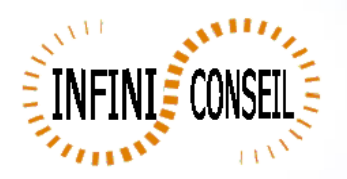

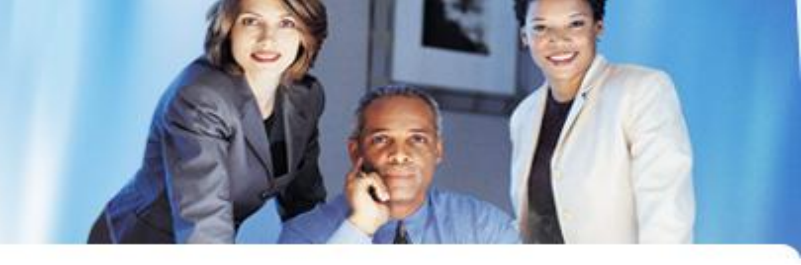

## **Generation google with QBI**

Ouvrir la console de management QBI.

Clic bouton Actions.

Clic pour ajouter une action.

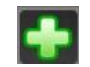

Choisir votre application.

Clic sur GOOGLEbouton.

Choisir votre élément (tableau ex : GOO\_0) répertoire, répertoire dynamique et nom dynamique.

Sauvegarder.

| Actions                                       |                    |                                                                                                    |  |  |  |  |
|-----------------------------------------------|--------------------|----------------------------------------------------------------------------------------------------|--|--|--|--|
| Management Conso<br>General<br>Parameters Act | ile QBI            | ACT_NOM<br>ACT_NOM<br>ACTIF<br>REFRESH<br>FAW<br>FAW<br>FAW<br>FAW<br>FAW<br>FAW<br>FAW<br>FAW<br>FW<br>FW<br>CYCLE<br>MALL<br>CYCLE<br>MALL<br>CYCLE<br>CYCLE<br>CYC |  |  |  |  |
| Logs<br>GENERAL                               | LTER               |                                                                                                    |  |  |  |  |
|                                               | MAIL<br>PDF        | Directory GOO = C:\DATA\QBI_V9.0\OUT\GOO Dynamic Directory = ND                                                                                                    |  |  |  |  |
| CSV<br>GENERATED<br>FORMAT HTML XLS           |                    | ND: no dynamic path         Comparing path           NAAAA: year ex: year 2011         path=2011\           NAAAA: iyear - Lex: year 2011         path=2010\           NAAAA: iyear - Lex: year 2011         path=2010\           NAAAAMMJJ: date ex: 15/01/2009         path=20090115\           NAAAAMMJJ: vesterday ex: 15/01/2009         nath=20090114\                                                                                                    |  |  |  |  |
| TCD<br>PPT<br>BOOKMARK BU                     | QVD<br>PNG<br>JRST | Dynamic Name         = ND           ND : nomination by default ex : test.pdf         Image: State of test and test and test a                                                                                                    |  |  |  |  |
| APPLICATION<br>GENERATOR GO                   | OGLE               | TITRE       Element 1       = GOO_0         ELEMENT1       Element Type 1       = BAR         ELEMENT3       Element Type 1       = BAR         ELEMENT3       Type       TX18         FILTER       Area graph       TX18         BAR       bar graph horizontal       Tx19         BUBBIE       bubble crabe       T                                                                                                    |  |  |  |  |

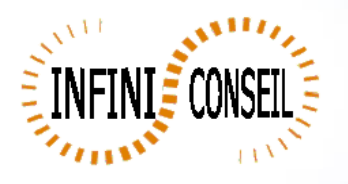

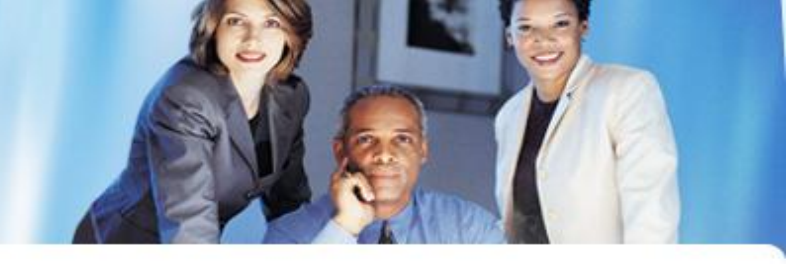

## Vous pouvez tester votre action un .bat QBI#APPLI1.BAT est créé dans le répertoire QBI.

| 30-              | Ci(DATA       | QBI_V9.0\OUT\GOO  | )(APPLI1.html       |              |                    |                          |
|------------------|---------------|-------------------|---------------------|--------------|--------------------|--------------------------|
| ie Edit          | View Favorite | es Tools Help     |                     |              |                    |                          |
| ×                |               |                   | Search              | 🗹 Norton 🔹 🚹 | 🛉 🚾 Safe Web 👻 📑 S | Share 👻 🚺 Access Vault 🗸 |
| > Favorites      | 5 🛛 🍰 🔁 Sug   | ggested Sites 🔹 🙋 | Web Slice Gallery - |              |                    |                          |
| 🟉 APPLI1         |               |                   |                     |              |                    |                          |
|                  |               |                   |                     |              |                    |                          |
|                  |               |                   |                     |              |                    |                          |
|                  |               |                   |                     |              |                    |                          |
|                  | м             | ontant des C      | Commandes r         | ar Mois pour | 2004               |                          |
|                  |               |                   |                     |              |                    |                          |
|                  | janv.         |                   |                     |              | CA                 |                          |
| Mois de Commande | févr.         |                   |                     |              | Comm               |                          |
|                  | mars          |                   |                     |              |                    |                          |
|                  | avr           |                   |                     | •            |                    |                          |
|                  | mai           |                   |                     |              |                    |                          |
|                  | mai           |                   |                     |              |                    |                          |
|                  | juin          |                   | _                   |              |                    |                          |
|                  | juil.         |                   |                     |              |                    |                          |
|                  | août          |                   |                     |              |                    |                          |
|                  | sept.         |                   |                     |              |                    |                          |
|                  | oct.          |                   |                     |              |                    |                          |
|                  | nov.          |                   |                     |              |                    |                          |
|                  |               |                   | _                   |              |                    |                          |
|                  | déc           |                   |                     |              |                    |                          |

| Element 1      | = GOO_0 |
|----------------|---------|
| Element Type 1 | = BAR   |
| A              |         |
| Element 2      | = GOO_0 |
| Element Type 2 | = PIE   |
|                |         |
| Element 3      | = GOO_0 |
| Element Type 3 | = TABLE |
|                |         |

16

déc

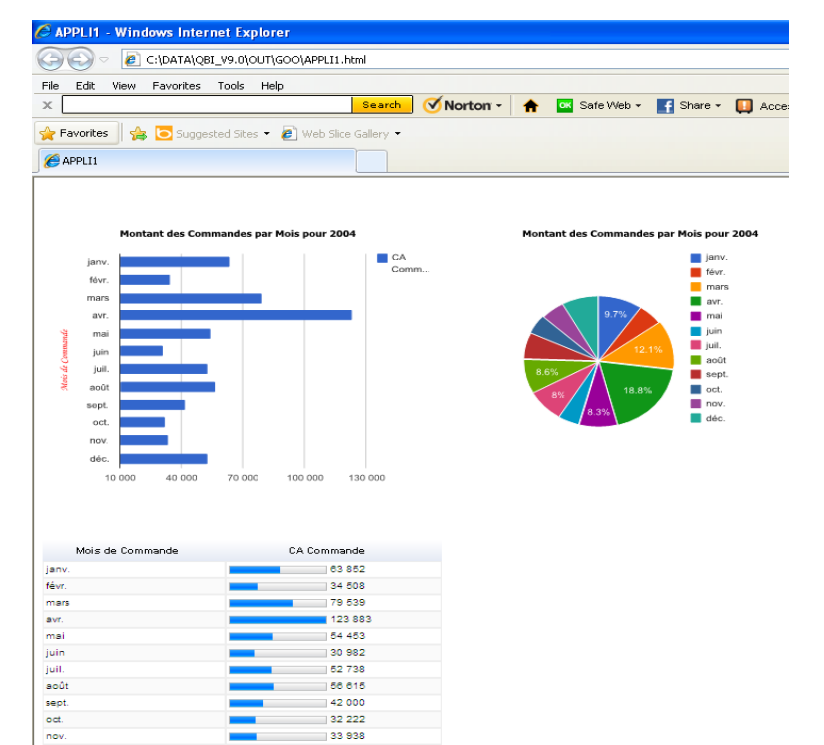

32 222 33 938

53 015

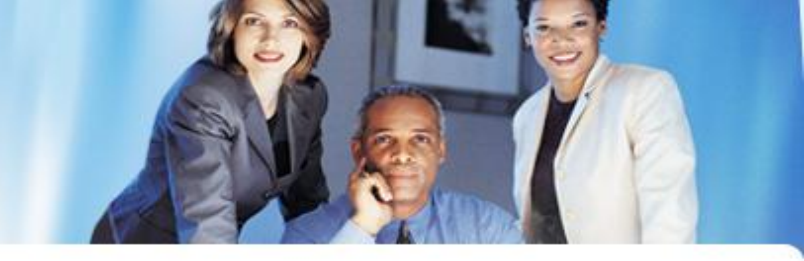

Exemple avec la fonctionnalité Dashboard et filtre.

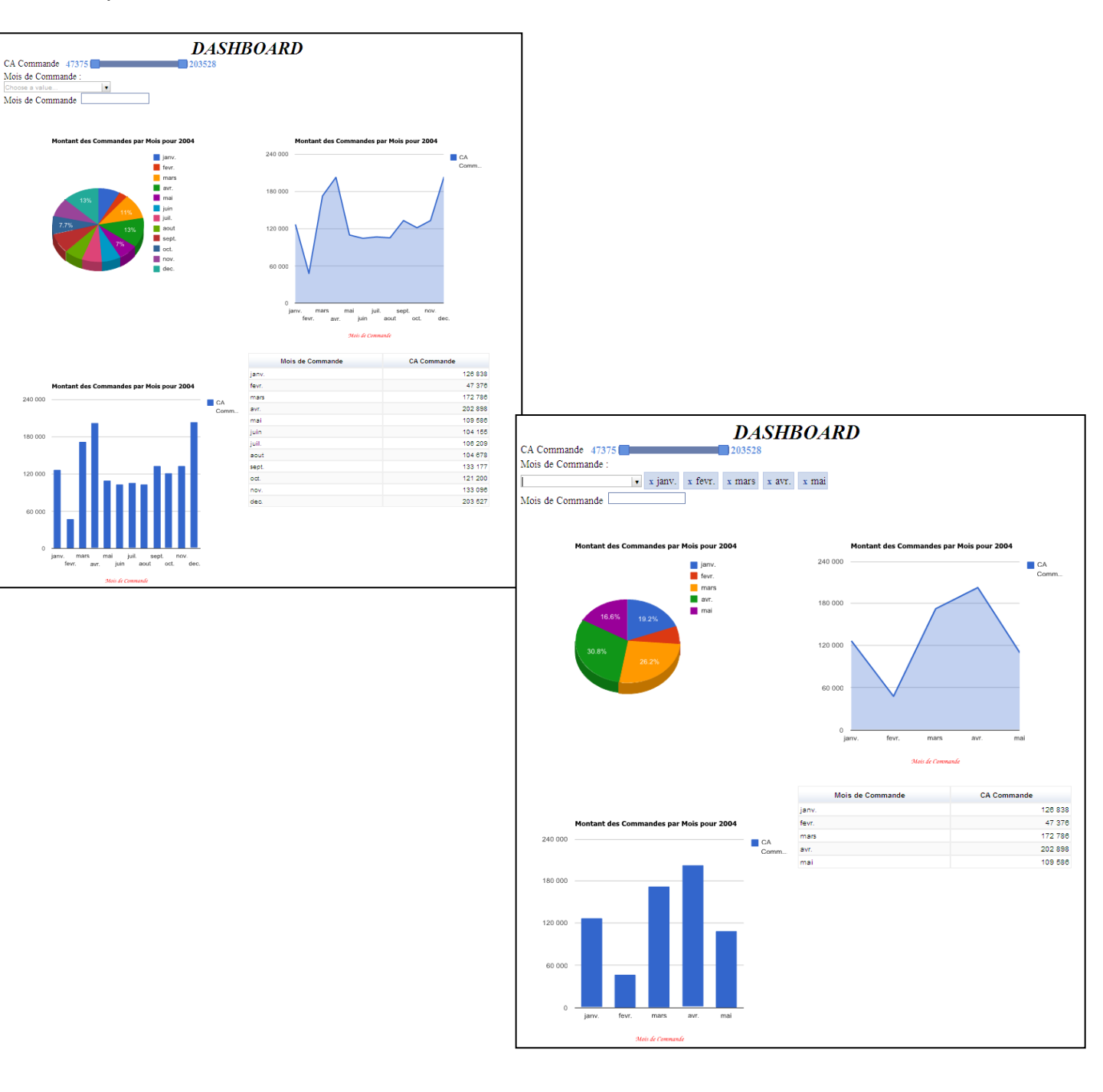